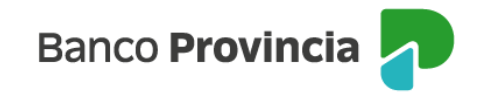

## Adhesión y generación de Token de Seguridad – BIP Móvil

El **Token de Seguridad** consiste en la generación de códigos numéricos de seis (6) dígitos que se modifican en forma constante y nunca se repiten. El código generado tiene una validez de treinta (30) segundos y es necesario para validar las operaciones que realices en Banca Internet Provincia (BIP) y BIP Móvil.

El Token de Seguridad se encuentra integrado a la aplicación BIP Móvil y el acceso lo podrás encontrar en su pantalla inicial.

## Adhesión del Token de seguridad

- 1. Ingresá a la tienda de aplicaciones de tu celular para descargar o actualizar BIP Móvil
- 2. Presioná la opción "Token de seguridad" que se encuentra en la pantalla de inicio de sesión de la aplicación y luego "Activar Token de seguridad"

| Banco Provincia 🚽                   |           | ←    | Banco      | Provincia 귀      |    |
|-------------------------------------|-----------|------|------------|------------------|----|
| Iniciá sesión                       |           | Toke | n de Se    | guridad          |    |
| Tu usuario *                        |           |      |            |                  |    |
| Ingresá tu nombre de usuario        |           |      |            |                  |    |
| Tu clave *                          |           |      |            |                  |    |
| Ingresá tu clave actual             | Ø         |      |            |                  |    |
| Ingresar                            |           |      | :0         | )ué es           |    |
| ¿No sos BIP? Registrate             |           |      | To         | ken de           |    |
| Bloqueé u olvidé mi usuario y/o cla | ave       |      | Sea        | uridad?          |    |
| 🗄 Token de seguridad                |           |      | beg        | undud.           |    |
| Conocé como hacerte usuario u op    | erar      |      |            |                  |    |
| Recomendaciones de seguridad        | 1         |      |            |                  |    |
|                                     |           |      |            |                  |    |
|                                     | 13.08.021 |      | Activar To | oken de Segurid. | ad |
| III O 4                             | <         |      | 111        | 0                | <  |

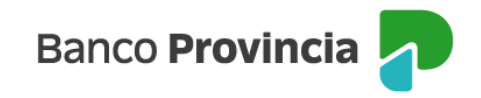

3. A continuación, ingresá tu usuario y clave BIP, presioná "Aceptar" y luego "Continuar".

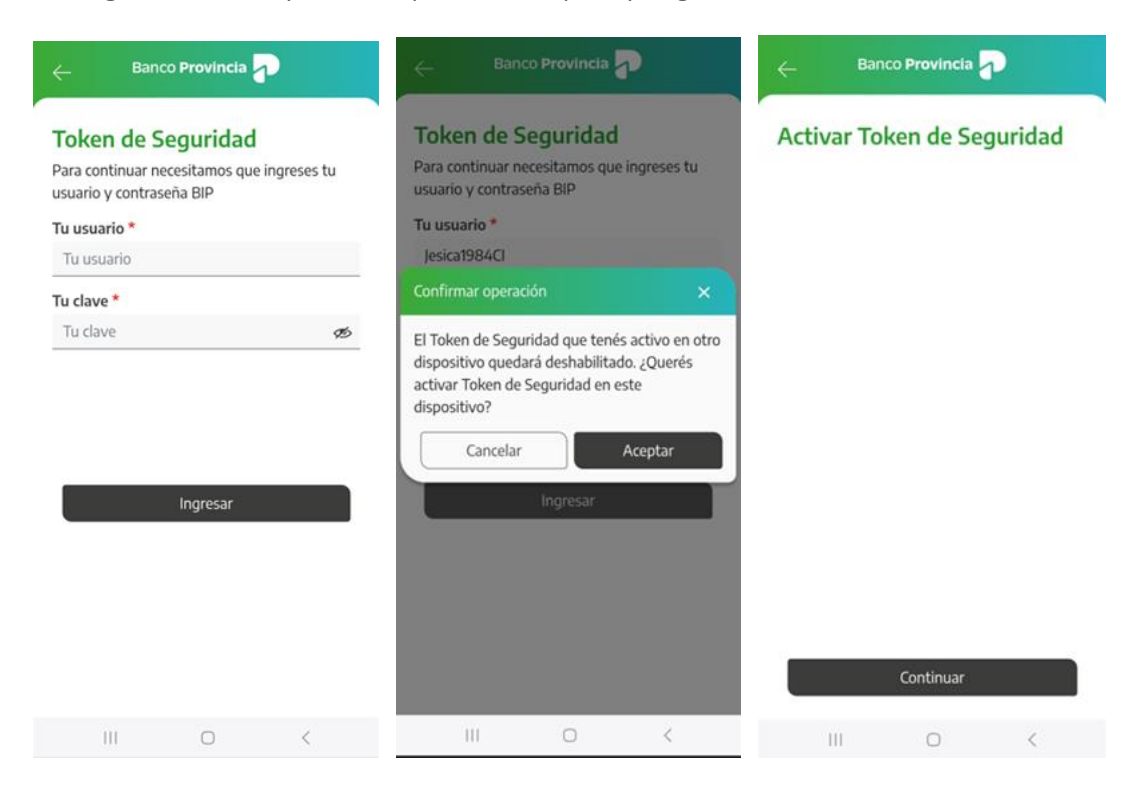

4. Elegí la opción "Reconocimiento facial", presioná nuevamente sobre el botón "Reconocimiento facial" y luego "Continuar"

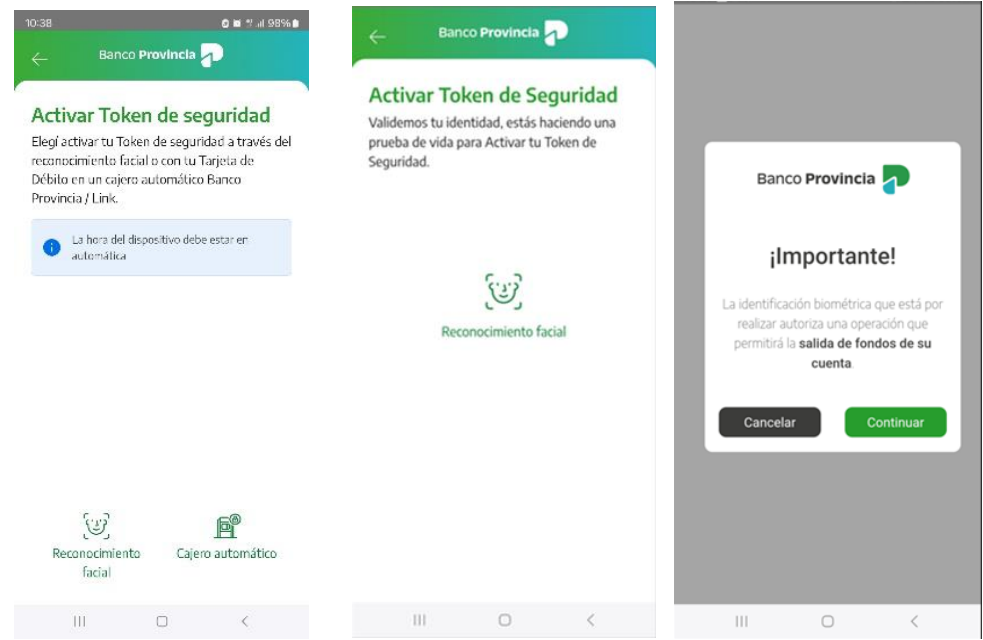

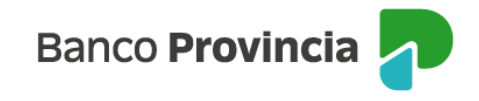

5. Por último, presioná el botón "Siguiente" para realizar la validación centrando tu cara en la silueta que aparecerá en la pantalla.

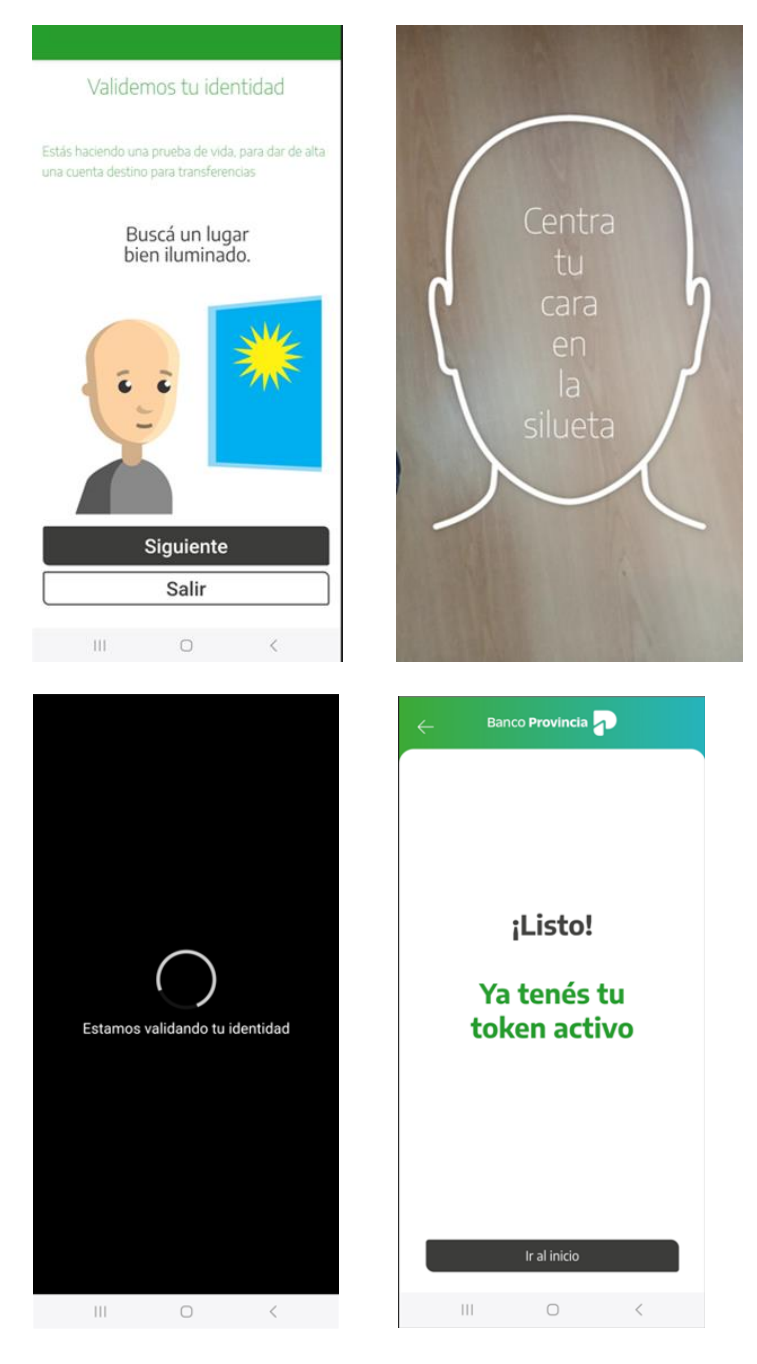

Listo! Ya tenés tu token de seguridad activo!

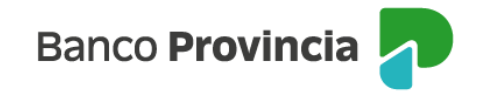

## Si optás por no realizar el reconocimiento facial, seguí los siguientes pasos:

Deberás acercarte a un cajero automático Banco Provincia/Red Link e ingresar al menú principal e ingresar luego en: Otras operaciones > Gestión de Claves > BIP, BIP Móvil, Token de seguridad > Obtener clave. Seguidamente, tendrás que definir una clave numérica de seis (6) dígitos y memorizarla. El cajero entregará un ticket con un usuario alfanumérico de diez (10) caracteres. ¡Conservalo!

Ejemplo de ticket que entrega el cajero, con el usuario generado.

| FECHA      | HORA      | CAJERO                      | NRO. TRAN.                 |
|------------|-----------|-----------------------------|----------------------------|
| 04/04/23   | 10:30     | S1ANIR23                    | 742                        |
| DIRECCION  | SUIPAC    | HA 815 PISO                 | 1                          |
| NRO. DE TA | RIETA:    |                             | +6007                      |
|            |           |                             |                            |
| ACCESO A I | BIP (BAN  | CA INTERNET                 | PROVINCIA)                 |
|            | USUARIO   | : A00818148                 | 1                          |
| por su se  | GURIDAD   | NO MUESTRE                  | ESTE RECIBO                |
| EL USUARIO | Y CLAV    | e le seran                  | SOLICITADOS                |
| LA PRIMERA | a vez qu  | E SE CONECT                 | e para                     |
| operar de: | DE INTE   | RNET.                       |                            |
| SI EL CAJI | RO LE S   | OLICITO ACT                 | IVAR UN                    |
| SEGUNDO F  | ACTOR DE  | AUTENTICAC                  | ION Y NO                   |
| LO EFECTU  | ESTA O    | PERACION QU                 | EDARA SIN                  |
| EFECTO.    |           |                             |                            |
| Para oper  | AR CON B  | IP NOVIL DE                 | scargue la                 |
| APP DESDE  | LA TIEN   | DA CORRESPO                 | NDIENTE A SU               |
| SHARTPHON  | E. ACCED  | a con su us                 | UARIO Y                    |
| CLAVE DE I | BIP.      |                             |                            |
| ST SU CEL  | ular no i | es smart, p                 | uede operar                |
| BIP NOVIL  | INGRESA   | NDO CON SU                  | NAVEGADOR A                |
| HTTPS://B  | PHOVIL.   | BANCOPROVIN                 | CIA.CON.AR                 |
| PREGUNTAS  | FRECUEN   | TES Y TERN                  | Y COND                     |
| EN WWW.BAJ | COPROVI   | NCIA.CON.AR                 |                            |
| CENTRO DE  | CONTACT   | O TELEFONIO                 | 0                          |
| BIP (BANC  | A INTERN  | ET PROVINCI                 | A)                         |
| 0810-122-0 | 0333      |                             |                            |
| LUNES A V  | CERNES D  | E7A24HS                     | e.                         |
| SABADOS, I | XMINGOS   | Y FERIADOS                  | DE 10 A 16                 |
|            |           |                             | 00.000                     |
| A PAR      | IR DEL    | U1.11.22, P                 | UR CADA                    |
| DERCION    | EN CAJE   | COS DE OTRO                 | S BANCOS SE                |
| PERCIBIRA  | AL EN CA  | TEROS RED L                 | INK \$160,00               |
| Y OTRAS    | REDES:    | \$ 200,00. N<br>DO / SEG. S | OCIAL.                     |
| CUEN       |           |                             |                            |
| SI ESTAS   | EN SITU   | ACION DE VI                 | OLENCIA DE                 |
| SI ESTAS   | EN SITU   | ACION DE VI<br>44 LAS 24 H  | OLENCIA DE<br>ORAS DEL DIA |

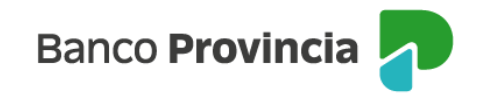

Luego, ingresá a la aplicación BIP Móvil y realizá los siguientes pasos:

1. Presionar la opción "Token de Seguridad" que se encuentra en la pantalla inicial de la APP.

| Banco Provincia 🕣                     |   |  |  |  |
|---------------------------------------|---|--|--|--|
| Iniciá sesión                         |   |  |  |  |
| Tu usuario*                           |   |  |  |  |
| Ingresá tu nombre de usuario          |   |  |  |  |
| Tu clave *                            |   |  |  |  |
| Ingresá tu clave                      | ۲ |  |  |  |
| Ingresar                              |   |  |  |  |
| ¿No sos BIP? Registrate               |   |  |  |  |
| Token de seguridad                    |   |  |  |  |
| Bloquee u olvidé mi usuario y/o clave |   |  |  |  |
| Conocé como hacerte usuario u operar  |   |  |  |  |
| Recomendaciones de seguridad          |   |  |  |  |
|                                       |   |  |  |  |
|                                       |   |  |  |  |
|                                       |   |  |  |  |
|                                       |   |  |  |  |

2. Luego de ver el video explicativo, presionar la opción "Activar Token de Seguridad".

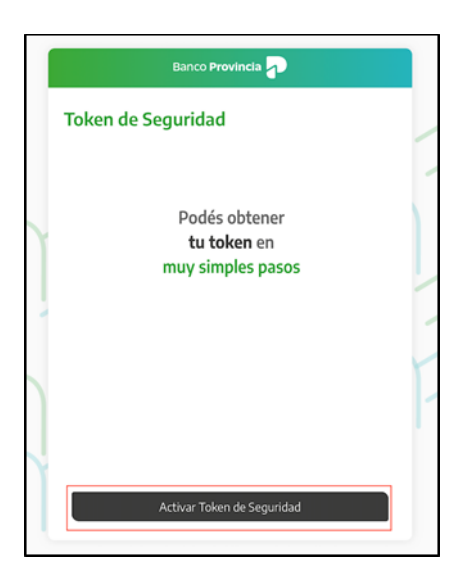

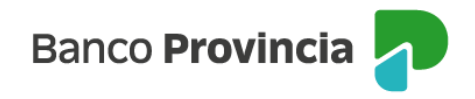

3. Ingresar usuario y clave de Home Banking BIP. Presionar "Continuar" y luego "Aceptar".

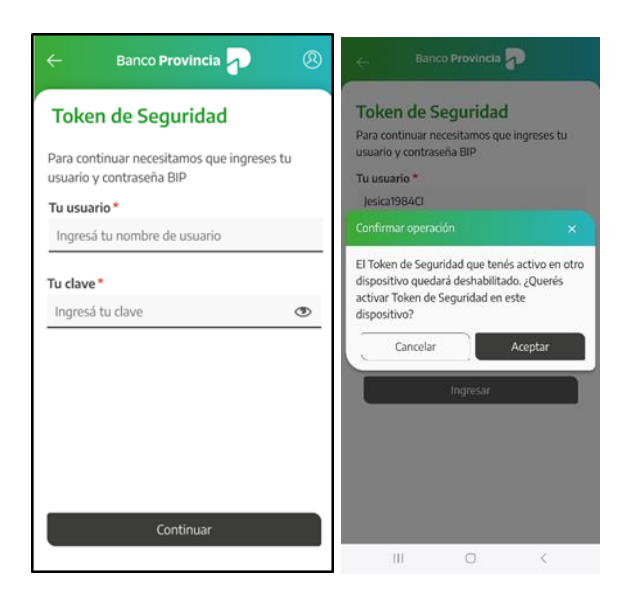

4. Leer y aceptar los Términos y Condiciones.

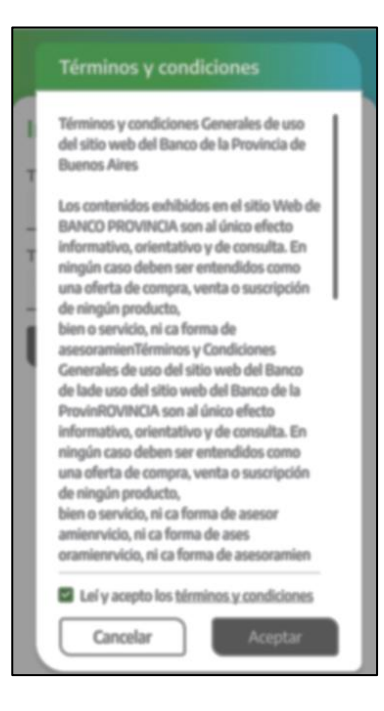

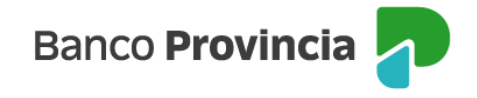

5. Elegir la opción "Cajero automático" e ingresar el usuario impreso en el ticket del cajero (10 caracteres) y la clave de seis (6) dígitos generada.

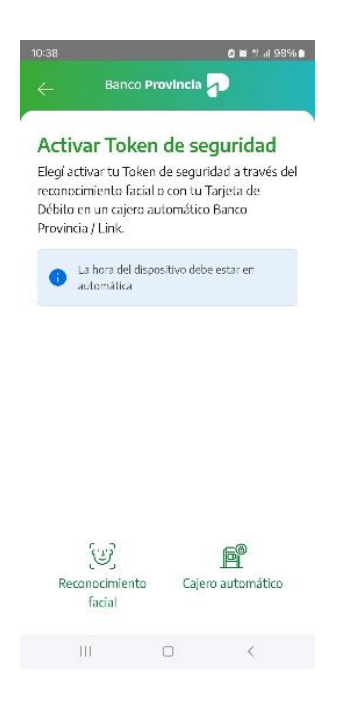

¡Listo! Token de Seguridad activo.

Si a la persona usuaria le roban, pierde o reemplaza el celular, deberá realizar la activación al Token de seguridad nuevamente, iniciando uno de los circuitos descriptos anteriormente según corresponda.

Si ingresás a la app BIP Móvil y detectás que no termina de cargar, es decir, no se completa el proceso habitual para obtener tu Token, lo primero que deberás hacer es verificar si tenés una huella digital registrada en tu celular (solo para quienes tengan sistema operativo Android). Caso contrario, deberás proceder a registrar tu huella digital. Es importante saber que no es necesario que la utilices como método de desbloqueo del teléfono o para ingresar a BIP MÓVIL pero sí, debe estar registrada.

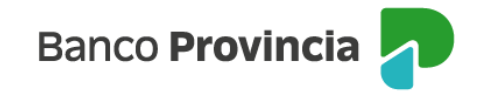

## **Desbloqueo de usuario BIP:**

Si al ingresar el usuario y clave BIP recibís un mensaje de error como el que se muestra en la siguiente pantalla indicando que tu usuario se encuentra bloqueado, deberás desbloquearlo para poder continuar:

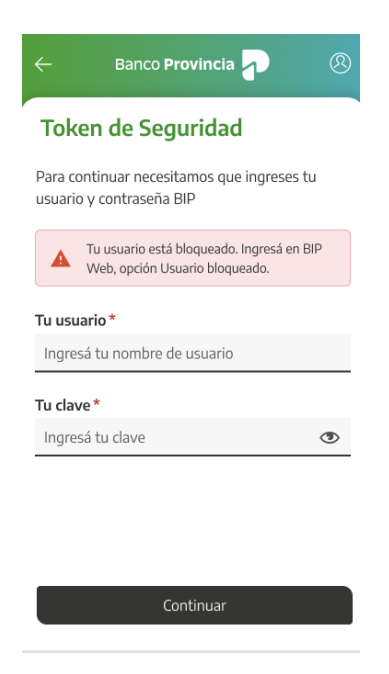

Para desbloquear un usuario, es necesario ingresar a la pantalla inicial de Home Banking BIP, podés hacerlo haciendo <u>clic acá</u>, o desde la app BIP Móvil, y luego hacer clic en la opción "Bloqueé u olvidé mi usuario y/o clave", como se muestra en las siguientes pantallas:

| Banco Provincia 🚽                                                                                                    | Banco Provincia                                                                                             |  |  |  |
|----------------------------------------------------------------------------------------------------|----------------------------------------------------------------------------------------------------|--|--|--|
| Iniciá sesión<br>Tu usuario *<br>Ingresá tu nombre de usuario<br>▲ El campo no puede estar vacio<br>Tu dave *<br>Ingresá tu clave Ø | Iniciá sesión<br>Tu usuario *<br>Ingresiá tu nombre de usuario<br>Tu clave *<br>Ingresiá tu clave actual #  |  |  |  |
| Teclado Virtual ()<br>Ingresar<br>200 sos BIP? Registrate<br>Pleand u abidid estimunica da data                                     | Ingresă con biometria<br>Ingresar<br>¿No sos BIP? <u>Registrate</u><br>Bioqueé u obidé mi usuario ylo clave |  |  |  |
| Bioquee u oivide mi usuario y/o clave<br>Conocé como hacerte usuario u operar<br>Recomendaciones de seguridad                       | ① Token de seguridad<br>Conocé como hacerte usuario u operar<br>Recomendaciones de seguridad                |  |  |  |
|                                                                                                    | 13.00.0                                                                                                    |  |  |  |